- 1. All documents, Student Email Id, Scanned Photo, signature impression is required for filling online admission form.
- 2. Link is <u>http://mum.digitaluniversity.ac</u>
- 3. Click on "Click here for Mumbai University Pre Admission Online Registration Form 2022
- 4. Click on Register and fill-up details.
- 5. Click on Accept. Candidate /Student Agreement screen will be displayed, Select *I have read the prospectus and rules about admission, thus clicking the below 'Agree' button*. Click on Agree and then Register.
- 6. Validate registration by entering OTP and Create new password.
- 7. Login with username and Password and fill-up details
  - a. Personal Details
  - b. Address Details
  - c. Education Details
  - d. Reservation Details
  - e. Photo sign
  - f. Contact
- 8. Submit Detail and Apply

## Important Note: - Student upload only 3 to 4 documents on Digital University Portal